## DARKNESS TO LIGHT'S STEWARDS OF CHILDREN®

# **ONLINE TRAINING USER GUIDE: Project Harmony**

How to register for the Stewards of Children® online training:

- Go to the online training login screen -<u>https://d2l.csod.com/selfreg/register.aspx?c=ProjectHarmony</u>
- 2. Enter all required fields and click "Login".
- 3. Once you have completed the registration process, a "Thank you" screen will appear.
- 4. Now you are on your Personalized Online Training Dashboard. Once you are signed into your online training dashboard you should see the screen below:

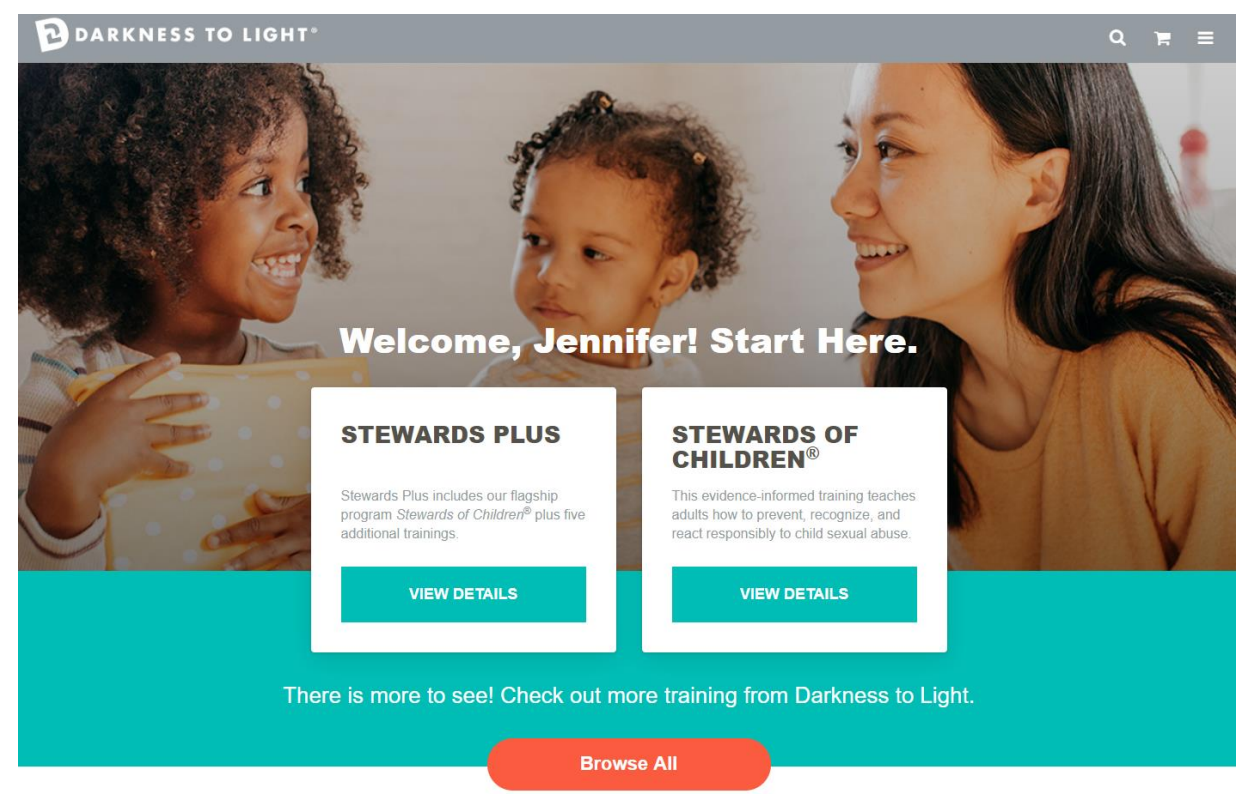

5. From here, click on "View Details" in the "Stewards of Children®" box.

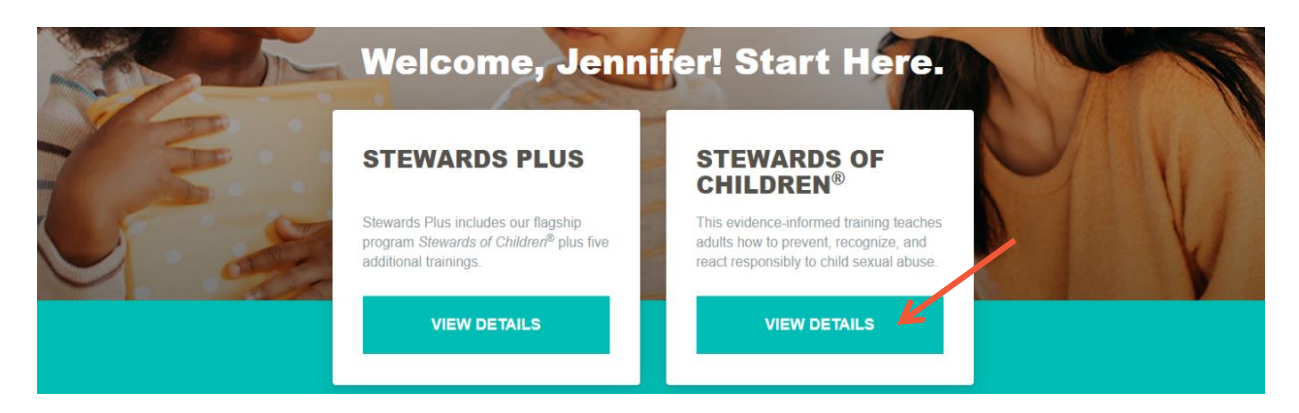

DARKNESS TO LIGHT'S STEWARDS OF CHILDREN®

#### 6. Click "Launch."

| DARKNESS TO LIGHT                                                                                                    | ۹                            | F                     | ≡      |
|----------------------------------------------------------------------------------------------------|------------------------------|-----------------------|--------|
| Training Details                                                                                                    |                              |                       |        |
| Training Details                                                                                                    |                              |                       |        |
| Stewards of Children<br>Online Class + Darkness to Light + \$0.00                                                                                                    |                              |                       |        |
| This prevention training teaches adults how to prevent, recognize and react responsibly to child sexual abuse. The program is designed for individuals safety of children as well as organizations that serve youth. The online version allows individuals to take the training at any time or place, at a pact of children as well as organizations that serve youth. | luals conce<br>e of their cl | rned abou<br>hoosing. | ut the |

7. Click "Start" to begin the Stewards of Children® online training.

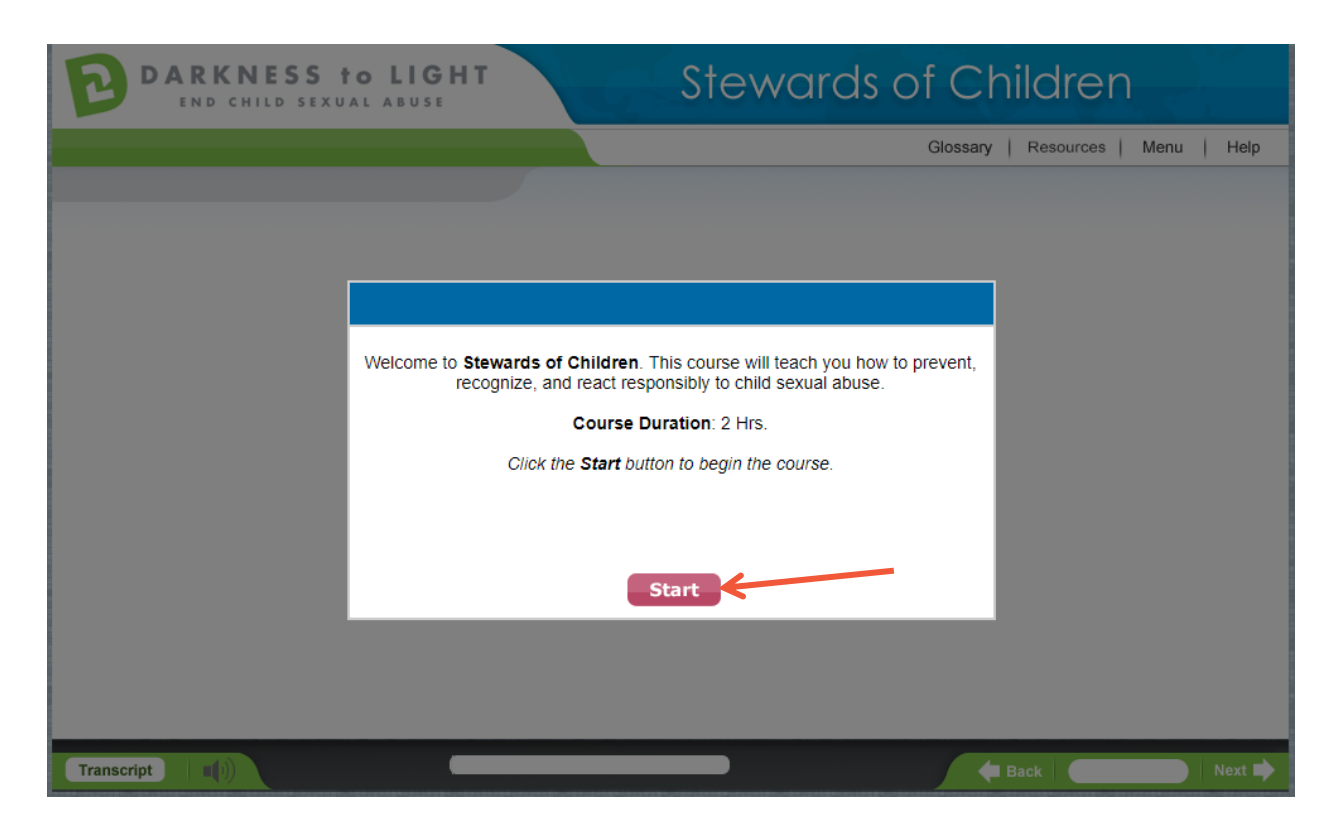

If you do not complete Stewards of Children® in one sitting and would like to come back to the training at a later date, it will save your spot.

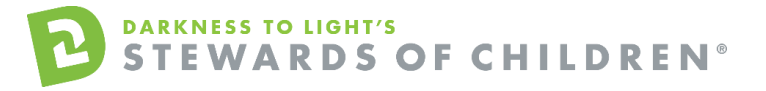

1. Login here: <u>https://d2l.csod.com</u> and Click "View In Progress Training."

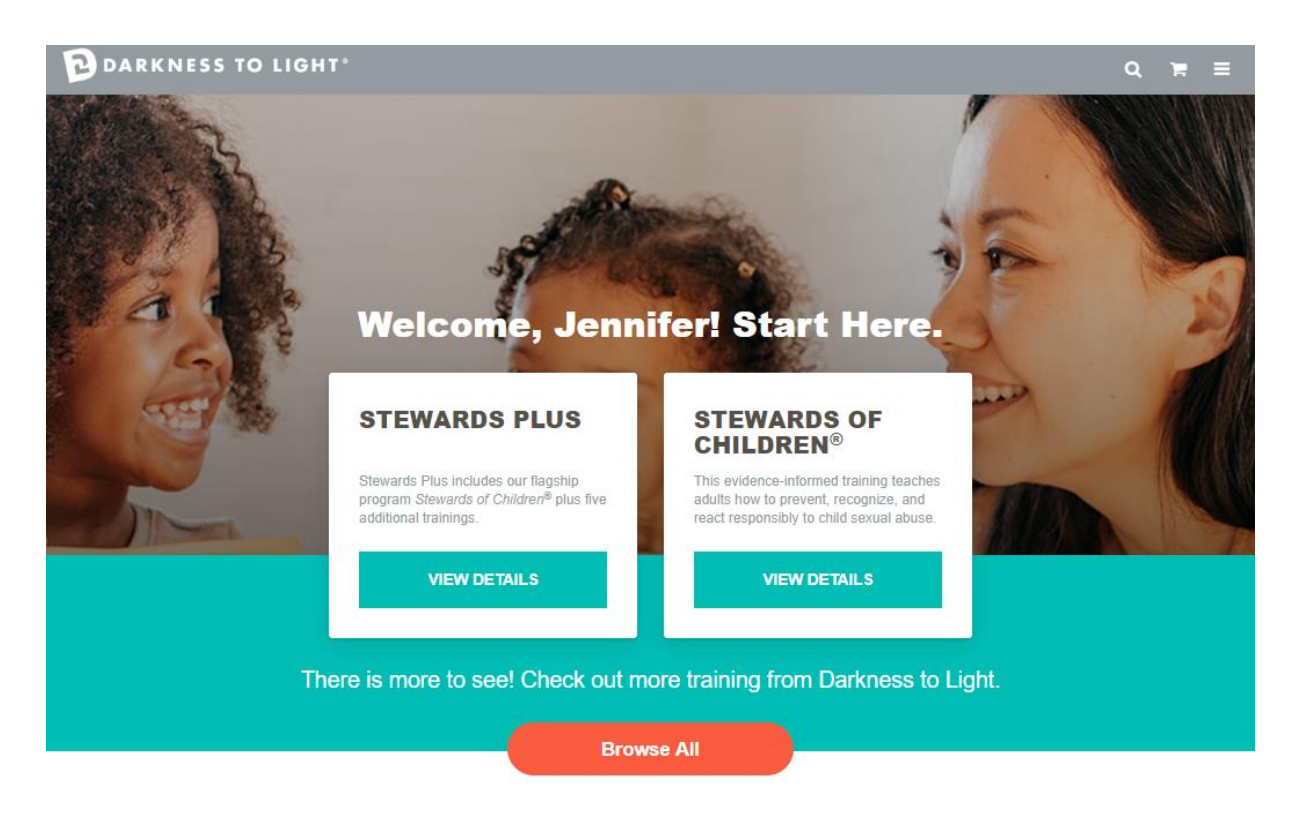

#### Still working on your training?

Resume your training or review completed training.

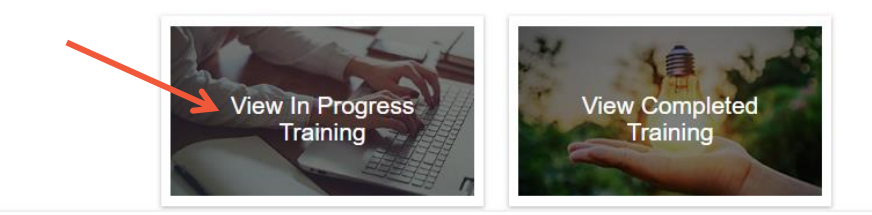

2. Click "Launch."

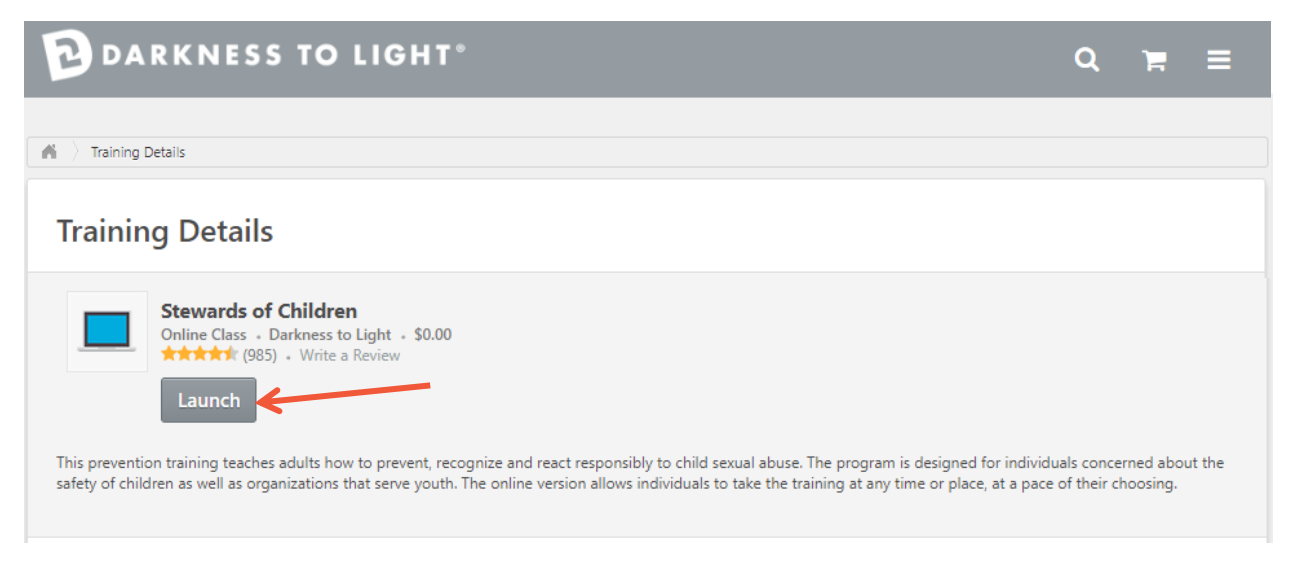

DARKNESS TO LIGHT'S STEWARDS OF CHILDREN® 3. Click "Yes" and you will be brought to the last slide you were on.

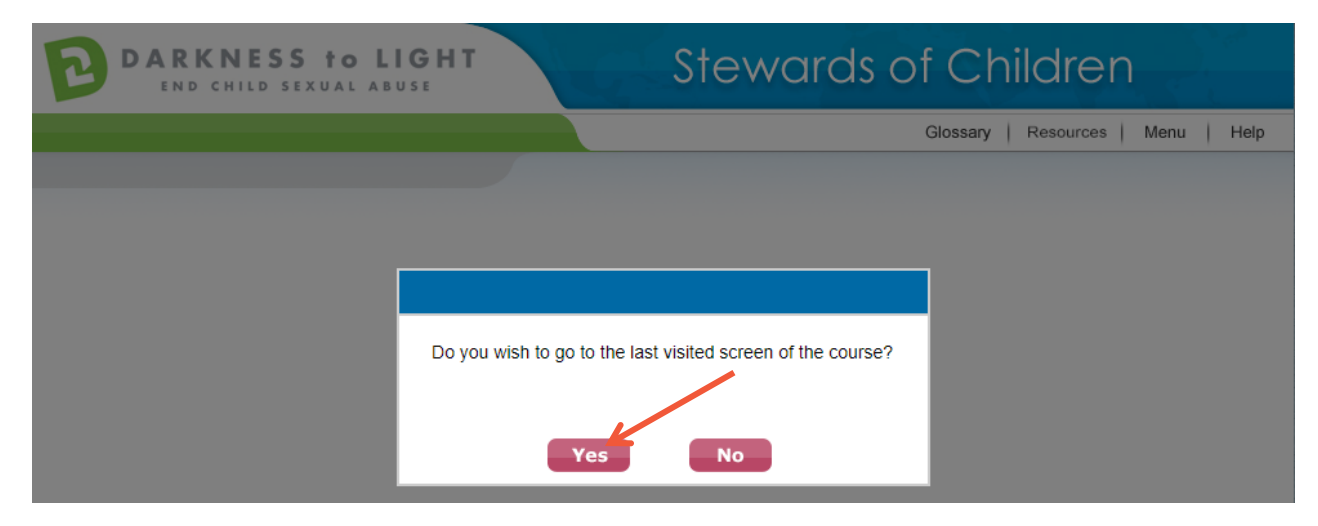

#### How to Access Your Certificate

1. To access your certificate, login and click "View Completed Training."

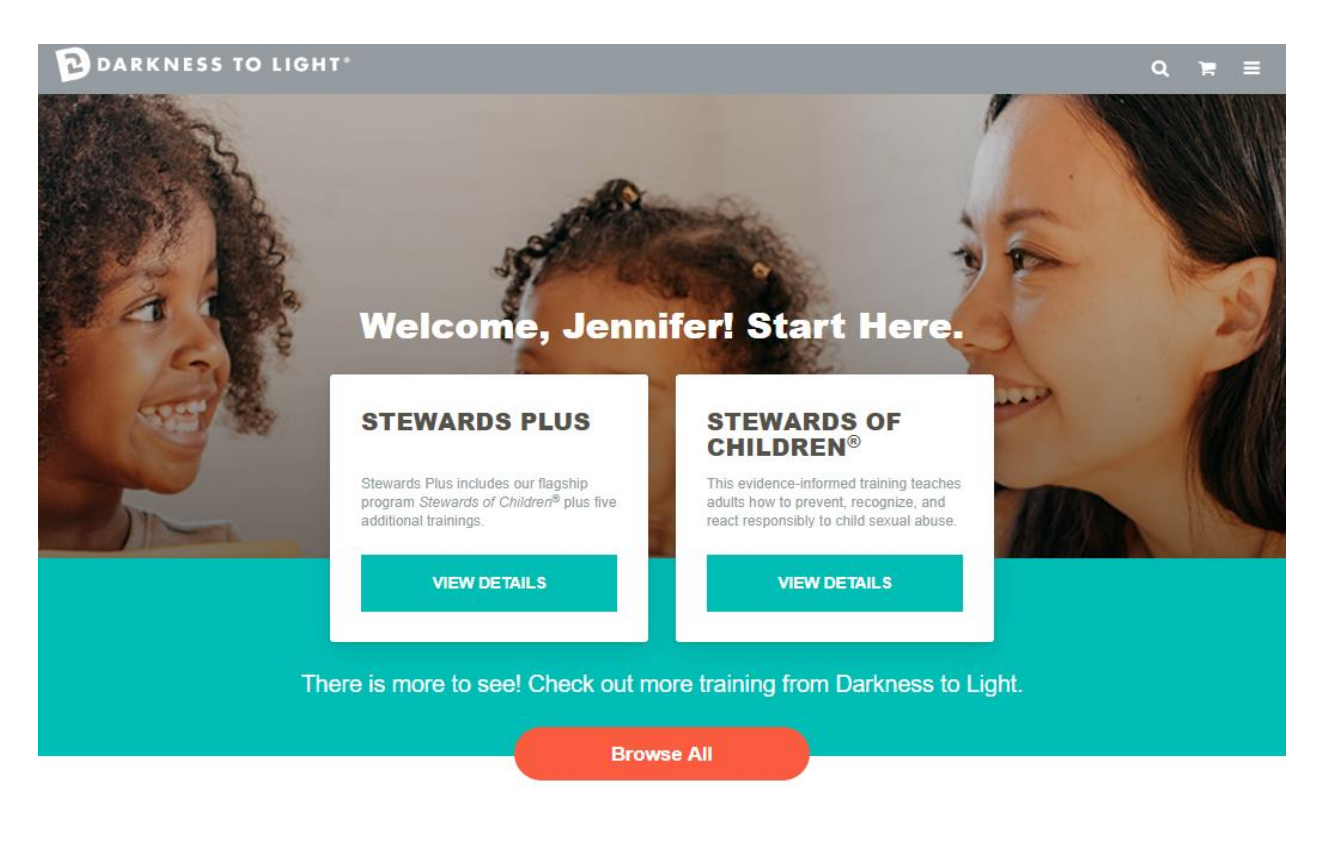

### Still working on your training?

Resume your training or review completed training.

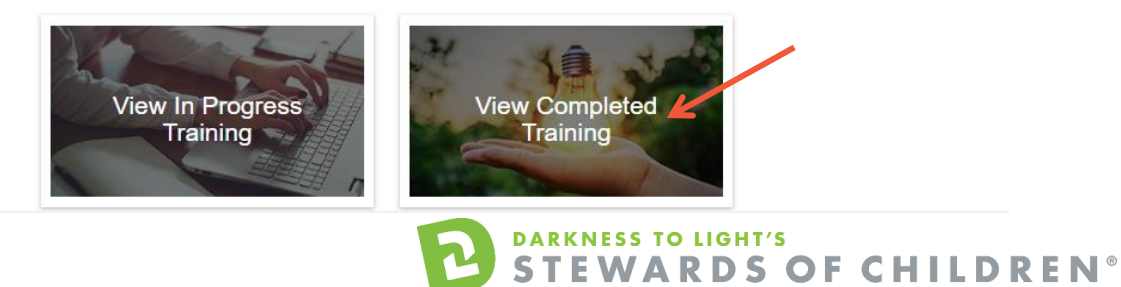

2. Click "View Completion Page."

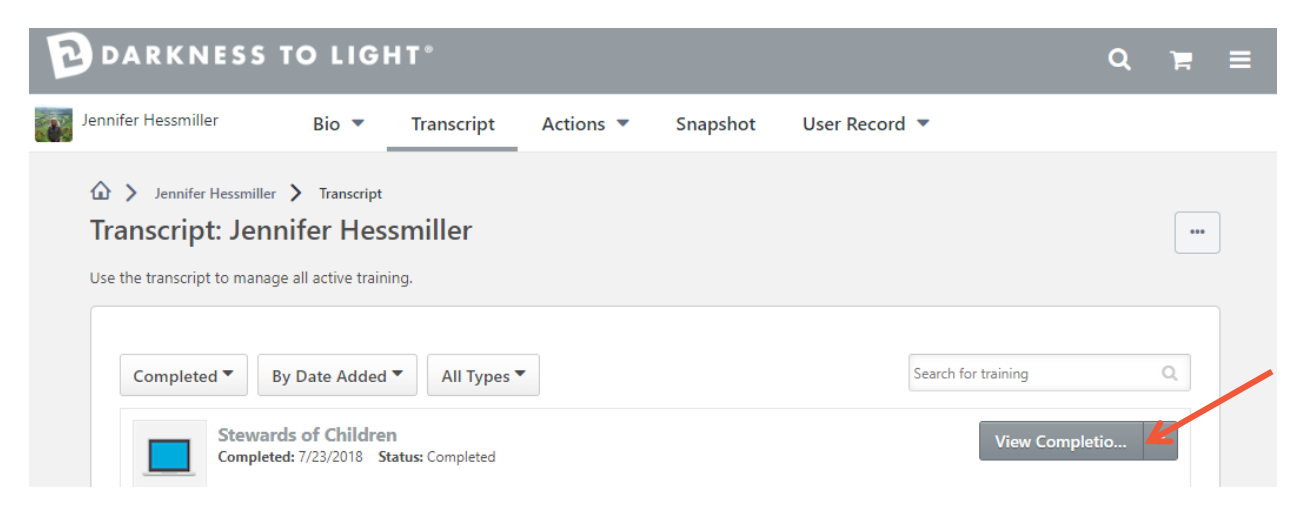

3. Click "View My Certificate." You will then have the option to print your certificate.

| DARKNE                                                  | SS TO LIGHT° C                                                                                                    |   | = |  |
|---------------------------------------------------------|----------------------------------------------------------------------------------------------------|---|---|--|
|                                                         | A Summer And Second Angle Angle Angl |   |   |  |
| Jennifer Hessmiller<br>Public                           | Training Completion                                                                                                    |   |   |  |
| Bio<br>Transcript<br>Actions<br>Snapshot<br>User Record | Congratulations Jennifer, you have completed <b>Stewards of Children</b> !<br>Visit the Additional Training Button on your home page to find more training.                                                                                                    |   |   |  |
|                                                         | <ul> <li>Healthy Touch</li> <li>Bystanders Protecting Children</li> <li>Talking with Children about Safety from Sexual Abuse</li> <li>Child Sexual Abuse and the Commercial Sexual Exploitation of Children</li> <li>Recognizing and Responding to Child Abuse and Neglect</li> </ul>                                                                                                    |   |   |  |
|                                                         | Please be sure to rate Stewards of Children, and recommend the course to others.<br><i>Pass it on</i> . Share with others that you took the training!<br>SHARE to: Facebook   Twitter   LinkedIn                                                                                                    |   |   |  |
|                                                         | What's next?                                                                                                    | e |   |  |

DARKNESS TO LIGHT'S STEWARDS OF CHILDREN®